## Landscape Table Format

- 1. Input table
- 2. Select Page Layout Tab and change Orientation to Landscape
- 3. Select Margins and customize to:
  - a. Top=1.25
  - b. Bottom=1
  - c. Left=1.5
  - d. Right=1
- 4. Select Insert Tab Text Box and insert Draw Text Box
- 5. Draw from top Left corner to bottom Left edge of page, about an inch wide
- 6. Click on Text Direction once to change it to face Left and Up
- 7. Select Shape Outline and choose No Outline
- 8. Select Home Tab and change Alignment to Center Alignment
- 9. Select Insert Tab, click on Page Number and select Current Position then Plain
- 10. The page number should be aligned in the center of the left side of the page!